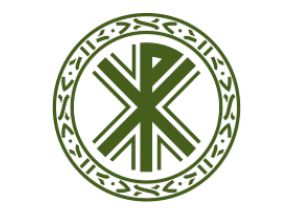

## Universidad Católica de Valencia

San Vicente Mártir

## **TAREAS DE EQUIPO**

Realizar una tarea grupal en la plataforma (por equipos-grupos de clase) es muy sencillo. Lo primero es crear una tarea (por ejemplo una tarea de subir un archivo, ver tutorial previo).

Puesto que se trata de una tarea de grupo, previamente tienen que existir los equipos o grupos de clase. Es decir, que lo primero que tendría que hacer el docente antes de crear la tarea es definir los equipos (Ver los tutoriales asociados al apartado de GRUPOS).

Una vez definidos los equipos (los estudiantes deben de estar asignados en sus grupos y estos en su agrupamiento correspondiente), vamos a configurar la tarea. En la opción de "Configuración de entrega por grupo" de la tarea, tenemos que configurar lo siguiente en los parámetros de la tarea:  Configuración de entrega por grupo
ENTREGA POR GRUPOS
Sí ÷
SE REQUIERE FORMAR PARTE DE UN GRUPO PARA REALIZAR LA ENTREGA
Sí ÷
SE REQUIERE QUE TODOS LOS MIEMBROS DEL GRUPO ENTREGUEN
AGRUPAMIENTO PARA LOS GRUPOS
Agrupamiento 1

- Entrega por grupos: hay que elegir "Sí".
- **Agrupamiento para los grupos**: en este desplegable hay que elegir el agrupamiento correspondiente.

Es importante también que en "Ajustes comunes del módulo" de la tarea, la opción de **Modo de grupo** sean **grupos** visibles:

| <u>Ajustes comunes del módulo</u> |   |                   |
|-----------------------------------|---|-------------------|
| VISIBLE                           |   | Mostrar 🗢         |
| NÚMERO ID                         | ? |                   |
| MODO DE GRUPO                     | ? | Grupos visibles 🕈 |
| AGRUPAMIENTO                      | ? | Ninguno 🗢         |

Ya estaría creada la tarea grupal por equipos. En este momento **cualquier miembro del equipo puede enviar la tarea y todos los demás la verán como enviada.** 

Cuando el profesor califique la misma, es suficiente con calificarla una sola vez para todo el grupo ¿Cómo?

## CALIFICACIÓN DE LAS TAREAS DE GRUPOS/EQUIPOS

Para calificar una tarea de grupo de un curso o asignatura de plataforma, en primer lugar haremos clic en el nombre de la tarea y hacemos clic en ver/calificar todas las entregas.

Es importante ahora seleccionar elegir el grupo al que se va a calificar de la lista desplegable de "Grupos visibles" que verás en la parte superior de la tarea:

Una vez elegido el grupo/equipo ya podemos calificar a todos sus miembros (una única vez), haciendo clic en la opción de calificación del primero de ellos:

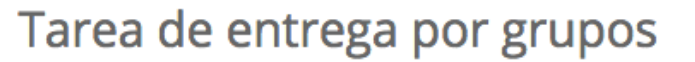

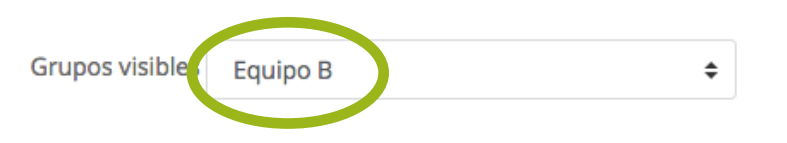

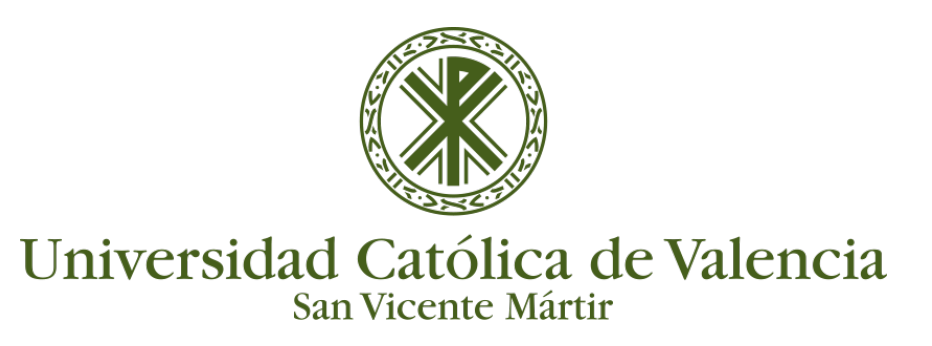

## TAREAS DE EQUIPO

Todos los miembros de este grupo tendrán el mismo nombre de archivo en el campo "Archivos enviados", aunque haya sido enviado por un solo participante.

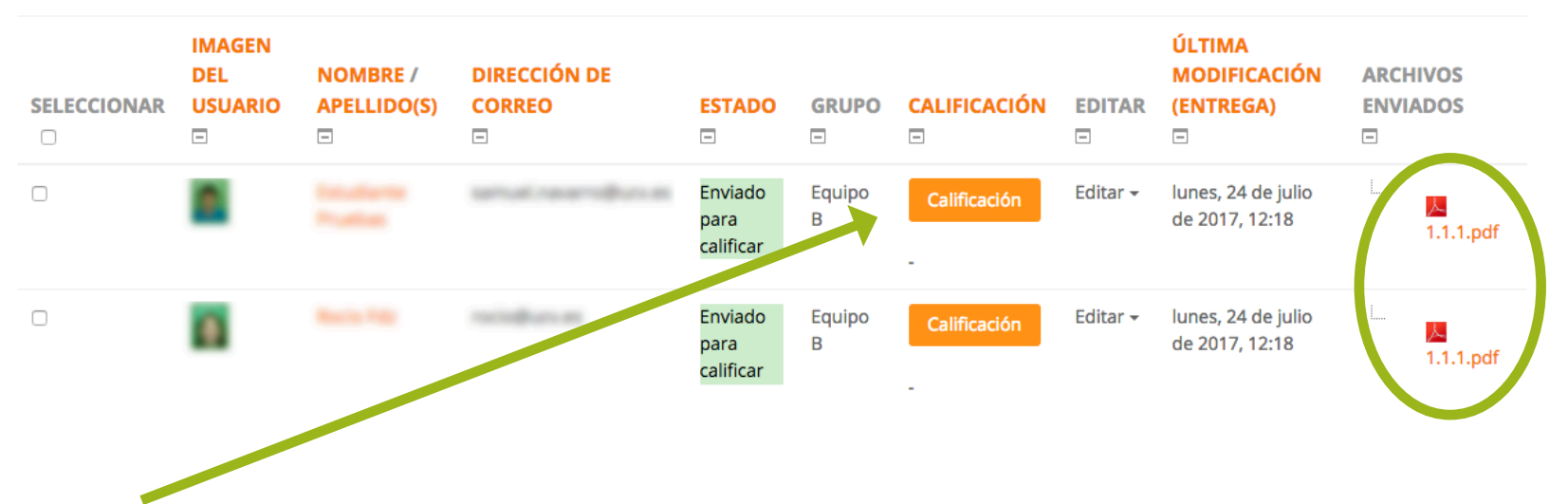

Ahora calificaríamos la tarea según las opciones de calificación que se eligieron al definir la tarea (numérica, escala, rúbrica).

Fijaros bien que en las opciones de calificación aparece **"Aplicar las mismas calificaciones y comentarios al grupo completo: Sí"** por tanto en cuanto le demos a guardar, todos los miembros del grupo estarán calificados con la misma nota y tendrán los mismos comentarios que el docente escriba en la calificación.

| Configuración de entrega por grupo                                |  |
|-------------------------------------------------------------------|--|
| APLICAR LAS MISMAS CALIFICACIONES Y COMENTARIOS AL GRUPO COMPLETO |  |
| Sí 🗢                                                              |  |

Para calificar el siguiente grupo, tenemos que elegirlo en primer lugar de la lista desplegable de grupos y seguir los mismos pasos para su calificación.